# R421 R422 R422-INF HOW TO: Create a Virtual Media Drive

NOVASCALE UNIVERSAL

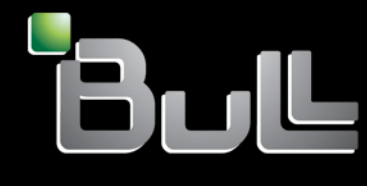

REFERENCE Rev03v01

# NOVASCALE UNIVERSAL

R421 R422 R422-INF HOW TO: Create a Virtual Media Drive

Hardware

July 2007

BULL CEDOC 357 AVENUE PATTON B.P.20845 49008 ANGERS CEDEX 01 FRANCE

REFERENCE Rev03v01 The following copyright notice protects this book under Copyright laws which prohibit such actions as, but not limited to, copying, distributing, modifying, and making derivative works.

Copyright © Bull SAS 2007

Printed in France

Suggestions and criticisms concerning the form, content, and presentation of this book are invited. A form is provided at the end of this book for this purpose.

To order additional copies of this book or other Bull Technical Publications, you are invited to use the Ordering Form also provided at the end of this book.

#### Trademarks and Acknowledgements

We acknowledge the right of proprietors of trademarks mentioned in this book.

Intel<sup>®</sup> and Itanium<sup>®</sup> are registered trademarks of Intel Corporation.

Windows® and Microsoft® software are registered trademarks of Microsoft Corporation.

UNIX<sup>®</sup> is a registered trademark in the United States of America and other countries licensed exclusively through the Open Group.

Linux<sup>®</sup> is a registered trademark of Linus Torvalds.

The information in this document is subject to change without notice. Bull will not be liable for errors contained herein, or for incidental or consequential damages in connection with the use of this material.

# Table of Contents

| Preface        | iii                                                        |
|----------------|------------------------------------------------------------|
| Intended reade | ərsiii                                                     |
| Terminology    | iv                                                         |
| Chapter 1.     | How to create a Virtual Floppy Disk and/or CDROM drive 1-1 |
| Chapter 2.     | How to share the CDROM or floppy disk drive                |

#### Preface

This HOW TO explains how to use Virtual Media, one of the features offered by the AOC-SIMSO+ Add\_On Card for the following servers:

- NovaScale Universal R421
- Novascale Universal R422
- Novascale Universal R422-INF

All items, including firmware, BIOS, tools, packages or manuals, which are included in this manual with an \* character can be downloaded from the Bull web site:

#### Bull S.A.S. support Web site

http://support.bull.com

## Intended readers

This HOW TO is written for very qualified user's or Bull SAS support technicians.

## Terminology

Before using this mini user's guide, it is necessary to read firstly,

Bull's NovaScale R42x AOC-SIMSO/SIMSO + Installation and User's Guide (86 A1 96ET 00),

and secondly, the *IPMI View User's Guide* (CDR-SIMIPMI-1.10\Manuals\IPMIView20.pdf) and to familiarize yourself with the following terms:

| Term                 | Definition                                                                                                    |
|----------------------|----------------------------------------------------------------------------------------------------|
| <b>T</b> 1 · · ·     | A computer connected to the AOC-SIMSO+ of the Destination Computer.                                                                     |
| Technician computer  | This computer contains IPMI tools for AOC-SIMSO+, the Windows CD                                                                        |
|                      | Image and the "third party OEM disk driver" Floppy Image.                                                                               |
| Destination Computer | A computer on which you want to have Virtual Media. This computer is equipped with the AOC-SIMSO+ Add-On Card.                          |
| Virtual Media        | This is one of the features of AOC-SIMSO+ card and creates a Virtual<br>Media (Virtual Floppy Disk or Virtual CDROM) on the Destination |
|                      | Computer based on the image files on the Technician Computer.                                                                           |
|                      | The Virtual Media may be created on the Destination Computer by                                                                         |
|                      | sharing the physical Floppy Disk or CDROM drive attached to Technician                                                                  |
|                      | Computer. In this case, this Virtual Media technology is called Media                                                                   |
|                      | Redirection.                                                                                                    |
|                      | Virtual Media is more than a Windows Share folder: once created, the                                                                    |
|                      | Virtual Media is present on the destination computer, as USB CDROM                                                                      |
|                      | PepperC Virtual Disc or USB LS120 PepperC Virtual Disc , for all the                                                                    |
|                      | different phases of the destination computer. These devices are seen as                                                                 |
|                      | storage drives by the Operating System using Windows Share and also                                                                     |
|                      | by Bios Setup / Boot Order.                                                                                                    |

### Chapter 1. How to create a Virtual Floppy Disk and/or CDROM drive

On the Technician computer:

- 1. Install and configure **IPMI View** on the Technician computer. The IPMI View software can be found on the Resources CD.
- 2. Create the **.ISO** image of the CDROM disc you want to have on the Destination computer (using a CDROM utility). Skip this step if you have already this image.
- 3. Create the **.IMG** floppy image from the floppy disk you want to have on the Destination computer by using the following tools :
  - a. Floppy Image Creator 5 Disk to file, file to disk floppy disk utilities, virtual floppy drive, SFX License: Shareware By: Tanon Technologies
  - b. Floopy v1 Floppy image creation tool License: Freeware Price: Free By: MaXPert Inc
  - c. Diskcopy of FreeDOS License : GNU
- 4. Under IMPI View, click File ->New...->System to add the destination computer to IPMI View. When the Add a new system dialog box appears, enter the AOC-SIMSO+ IP address of the destination computer.

| 🛓 Add a new sys | tem                        | × |
|-----------------|----------------------------|---|
| Custon Manai    | (D.422.0.105.0)            |   |
| System Name.    | CCS-hode-6-m (R422-5-IPEU) |   |
| IP address:     | 199.182.200.194            |   |
| Description:    | ccs-node-6-m (R422-S-IPEC) |   |
|                 | ОК                         |   |
|                 |                            |   |

The new system is added to IPMI View (left panel)

5. Double Click on the newly added system to open a session for the Destination computer

| 📴 IPMI View V2.5.2 (build 061219) - Super Micro Computer, Inc.                                                                                                    |  |  |
|----------------------------------------------------------------------------------------------------|--|--|
| File Edit Session Manage Help                                                                                                    |  |  |
|                                                                                                    |  |  |
| SUPERMICRO<br>The Server Solutions Manufacturer                                                                                                    |  |  |
| Bit in Domain         Coshode-10-m         (R422-S-IPEC)           System Name         ccs-node-6-m         (R422-S-IPEC)           ccs-node-11-m         (R422-INF-P-SDD)         System Name |  |  |
| Costnode-4-m (R421-IPEC)     IP Address 199.182.200.194     IP Address 199.182.200.194     IP Address 199.182.200.194                                                                          |  |  |
| Cost-node-5-m (R422-P-IPEC)  Cost-node-7-m (R422-INF-P-IPEC)  Cost-node-7-m (R422-INF-P-IPEC)  Cost-node-8-m (R422-INF-P-IPEC)  Cost-node-8-m (R422-INF-P-IPEC)                                |  |  |
| Login ID ADMIN<br>Password *****                                                                                                    |  |  |
| ☑ save ID and Password                                                                                                    |  |  |
| Login Logout                                                                                                    |  |  |
| 到 Groups La 企 参                                                                                                    |  |  |
| Ready                                                                                                    |  |  |

The default Login ID is "ADMIN" and the default password is "ADMIN". Both the Login ID and Password are case-sensitive.

- 6. Create a shared directory (C:\VirtualMedia), shared using the same name, on the Technician computer.
- 7. Copy the .ISO and/or .IMG image(s), above, into C:\VirtualMedia

 Using the Virtual Media tab, Floppy Media Uploaded zone, Open C:\VirtualMedia\OEMDisk\_421\_422.IMG and click on UpLoad to create the Virtual Floppy on the Destination computer.

| 🛄 IPMI View V2.5.2 (build 061219) -                                                                                                    | Super Micro Computer, Inc.                                                                                                    |                  |  |
|----------------------------------------------------------------------------------------------------|----------------------------------------------------------------------------------------------------|------------------|--|
| File Edit Session Manage Help                                                                                                    |                                                                                                    |                  |  |
|                                                                                                    |                                                                                                    |                  |  |
| Superver Solutions Manufacturer         IPMI Domain       Image: Comparison of the Server Solutions Manufacturer         IPMI Domain       Image: Comparison of the Server Solutions Manufacturer         IPMI Domain       Image: Compacturer       Image: Comparison of the Server                                                                                                    | Image: Cost-node-6-m       (R422-S-IPEC)         Virtual Media Status       Drive 1         Type : Floppy image       Read / Write mode: Writable         File name : OEMDisk_421_422.img (1474560 bytes)       ED-ROM Image or         Drive:       2       Image Open       Upload         Floppy Image file:       Share       Share         C:\VirtualMedia\OEMDisk_421_422.img       Path to i       User (opti         Password (opti       Password (opti | Drive 2<br>Empty |  |
| Groups     Gauge     Groups     Gauge     Gauge |                                                                                                    |                  |  |

- 9. In the **Virtual Media** tab, CD-ROM Image on Windows share, specify the Windows image to install :
- share host is the IP address for the Technician computer
- **share name** is the Windows directory share name (**VirtualMedia**) where the Windows CD-ROM image is located
- path to image is the .ISO image of Windows CD to be installed (Windows\_2003\_SP2.ISO)
- user/password is the login/password used to access the above shared directory on the technician computer

| IPMI View V2.5.2 (build 061219) - Super Micro Computer, Inc.                                                                                                    |                                                                                                    |  |  |
|----------------------------------------------------------------------------------------------------|----------------------------------------------------------------------------------------------------|--|--|
| File Edit Session Manage Help                                                                                                    |                                                                                                    |  |  |
|                                                                                                    |                                                                                                    |  |  |
| SUPERMICE       Ccs-node-6-m       (R422-S-IPEC)         IPMI Domain       IPMI Domain       IPMI Domain       IPMI Domain         IPMI Domain       IPMI Domain       IPMI Domain       IPMI Domain         IPMI Domain       IPMI Domain       IPMI Domain       IPMI Domain         IPMI Domain       IPMI Domain       IPMI Domain       IPMI Domain         IPMI Domain       IPMI Domain       IPMI Domain       IPMI Domain         IPMI Domain       IPMI Domain       IPMI Domain       IPMI Domain         IPMI Domain       IPMI Domain       IPMI Domain       IPMI Domain         IPMI Domain       IPMI Domain       IPMI Domain       IPMI Domain         IPMI Domain       IPMI Domain       IPMI Domain       IPMI Domain         Cosnode-4m       (R422-NF-PSDD)       IPMI Domain       IPMI Domain         IPMI Domain       IPMI Domain       IPMI Domain       IPMI Domain         IPMI Domain       IPMI Domain       IPMI Domain       IPMI Domain         IPMI Domain       IPMI Domain       IPMI Domain       IPMI Domain         IPMI Domain       IPMI Domain       IPMI Domain       IPMI Domain         IPMI Domain       IPMI Domain       IPMI Domain       IPMI Domain         IPMI Do | Drive 2<br>Type : CD-ROM Image<br>Read / Write mode: Read-Only<br>ISO path : //199.182.200.196/VirtualMedia/Windows_2003_SP2.iso (652261376 bytes)<br>CD-ROM Image on Windows Share<br>Drive: Set<br>Share host: 199.182.200.196<br>Share host: 199.182.200.196<br>Share host: 199.182.200.196<br>Share host: Windows_2003_SP2.iso<br>User (optional): administrator<br>Password (optional): $\pi \pi \pi \pi$ |  |  |
| Groups 读 备 命 @ IPMI Domain (8/8) Stop Drive 1 ● Stop Drive 2 Refresh                                                                                                    |                                                                                                    |  |  |
| Login Event Log Sensors I'm Device BMC Setting Users Text Console Virtual Media                                                                                                    |                                                                                                    |  |  |
| Get Virtual Media information done                                                                                                    |                                                                                                    |  |  |

On the Destination computer, you must have the virtual floppy and/or the Virtual CDROM. These virtual drives appear as follows in the boot order during the BIOS SETUP:

USB LS120 : PepperC Virtual Disc 1 is the Virtual Floppy Disk

USB CDROM : PepperC Virtual Disc 2 is the virtual CD-ROM

Under the Windows System, the virtual Floppy drives appear as standard A: or B: drives and Virtual CDROMs appear as standardl E: or F: drives.

### Chapter 2. How to share the CDROM or floppy disk drive

On the Technician computer:

- 1. Install and configure **IPMI View** on the technician computer. The IPMI View software can be found on the Resources CD.
- 2. Create the .**ISO** image of the CDROM disc you want to have on the Destination computer (with a CDROM utility). Skip this step if you have already this image.
- 3. Create the **.IMG** floppy Image from the floppy disk you want to have on Destination computer by using the following tools :
  - a. Floppy Image Creator 5 Disk to file, file to disk floppy disk utilities, virtual floppy drive, SFX License: Shareware By: Tanon Technologies
  - Floopy v1 Floppy image creation tool License: Freeware Price: Free By: MaXPert Inc
  - c. Diskcopy of FreeDOS License : GNU
- Under IMPI View, click File ->New...->System to add the destination computer in IPMI View. When the Add a new system dialog box appears, enter the AOC-SIMSO+ IP address of the destination computer.

| tem                        | ×                                                                                        |
|----------------------------|------------------------------------------------------------------------------------------|
| ccs-node-6-m (B422-S-IPEC) | 1                                                                                        |
| 199.182.200.194            |                                                                                          |
| ccs-node-6-m (R422-S-IPEC) |                                                                                          |
|                            |                                                                                          |
|                            |                                                                                          |
|                            | tem<br>ccs-node-6-m (R422-S-IPEC)<br>199.182.200.194<br>ccs-node-6-m (R422-S-IPEC)<br>OK |

The new system is added to IPMI View (left panel)

5. Double Click on the newly added system to open a session for the Destination computer

| IPMI View V2.5.2 (build 061219) - Super Micro Computer, Inc.                                                                                                    |  |
|----------------------------------------------------------------------------------------------------|--|
| File Edit Session Manage Help                                                                                                    |  |
|                                                                                                    |  |
| SUPERMICRO<br>The Server Solutions Manufacturer                                                                                                    |  |
| IPMI Domain     Image: System Name     Ccs-node-10-m     (R422-S-IPEC)       Image: System Name     Ccs-node-11-m     (R422-S-IPEC)                                                                                                    |  |
| Image: Cost-node-4-m         (R421-IPEC)         IP Address         199,182,200,194           Image: Cost-node-6-m         (R421-SDD)         IP Address         199,182,200,194                                                                                                    |  |
| Image: Cost-node-5-m         (R422-P-IPEC)         Description         ccs-node-6-m         (R422-S-IPEC)           Image: Cost-node-8-m         (R422-INF-P-IPEC)         Image: Cost-node-8-m         (R422-S-IPEC)         Image: Cost-node-8-m         (R422-S-I |  |
| Login ID ADMIN Password ****                                                                                                    |  |
| I⊂ save ID and Password                                                                                                    |  |
| Login                                                                                                    |  |
| 题 Groups 隐 备 命令                                                                                                    |  |
|                                                                                                    |  |
| Heady                                                                                                    |  |

6. The default Login ID is **ADMIN**, which has the default password of **ADMIN**. Both the Login ID and Password are case-sensitive.

7. In Virtual Media tab, Drive Redirection zone, for Drive 1, select the local Floppy Drive you want to share with the Destination Computer and Write support to allow the Destination Computer to write to the Floppy Disk, then click on Connect to activate media redirection. The Virtual Media Status will be updated within 1 minute.

| IPMI View V2.5.2 (build 061219) -                                                                                                    | Super Micro Computer, Inc.                                                                                                    |
|----------------------------------------------------------------------------------------------------|----------------------------------------------------------------------------------------------------|
| File Edit Session Manage Help                                                                                                    |                                                                                                    |
| 10090000                                                                                                    |                                                                                                    |
| IPMI Domain         ▼         ♀         ↑           IPMI Domain         ▼         ♀         ↑         ↑         ↑         ↑         ↑         ↑         ↑         ↑         ↑         ↑         ↑         ↑         ↑         ↑         ↑         ↑         ↑         ↑         ↑         ↑         ↑         ↑         ↑         ↑         ↑         ↑         ↑         ↑         ↑         ↑         ↑         ↑         ↑         ↑         ↑         ↑         ↑         ↑         ↑         ↑         ↑         ↑         ↑         ↑         ↑         ↑         ↑         ↑         ↑         ↑         ↑         ↑         ↑         ↑         ↑         ↑         ↑         ↑         ↑         ↑         ↑         ↑         ↑         ↑         ↑         ↑         ↑         ↑         ↑         ↑         ↑         ↑         ↑         ↑         ↑         ↑         ↑         ↑         ↑         ↑         ↑         ↑         ↑         ↑         ↑         ↑         ↑         ↑         ↑         ↑         ↑         ↑         ↑         ↑         ↑         ↑         ↑         ↑ | B ccs-node-6-m         (R422-S1PEC)           -Virtual Media Status         Drive 1           Drive 1         Drive 2           Type : Drive Redirection         Empty           Read / Write mode: Read-Only         IP : 199.182.200.196           IP : 199.182.200.196         (1474048 bytes) |
| 器 ccs-node-9-m (R422-SUD)<br>器 ccs-node-5-m (R422-PIFEC)<br>器 ccs-node-7-m (R422-PIFEC)<br>器 ccs-node-7-m (R422-INF-S-IPEC)<br>器 ccs-node-8-m (R422-INF-S-IPEC)                                                                                                    | Floppy Image Upload     CD-ROM Image on Windows Share       Drive:     2 *       Floppy Image file:     Share host:       Share host:     Share name:       Path to image:     User (optional):       Password (optional):     Password (optional):                                               |
| 罰 Groups ြ。 告 命 後<br>IPMI Domain (8/8)                                                                                                    | Drive Redirection         Drive Redirection         Drive Redirection established.         Drive 2 A: [Removable]         Refresh List         Write support         Connect         Drive Redirection disconnected.                                                                              |
| Get Virtual Media information done                                                                                                    |                                                                                                    |

The Floppy Disk (A:) is now present on the destination computer, you can explore its contents and copy files into it, if the **Write Support** option was previously selected.

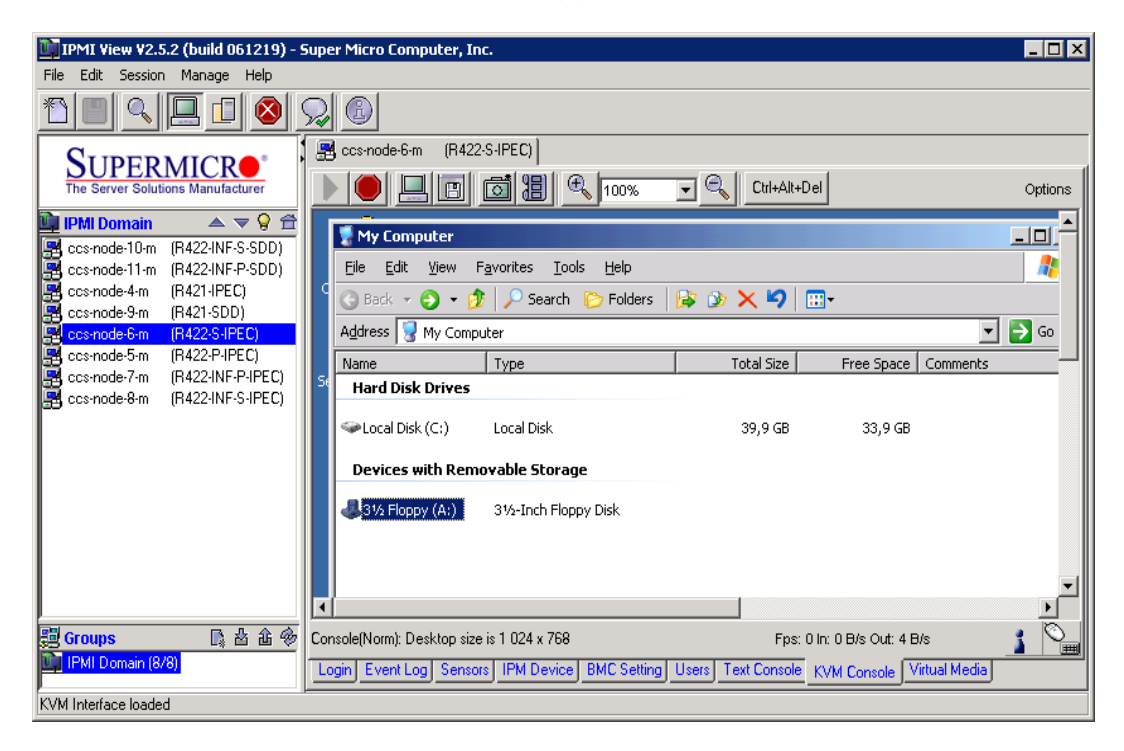

 In Virtual Media tab, Drive Redirection zone, for Drive 2, select the local CDROM Drive you want to share with Destination Computer, then click on Connect to activate media redirection. The Virtual Media Status will be updated within 1 minute.

| IPMI View V2.5.2 (build 061219) - Super Micro Computer, Inc.                                                                                                    |                                                                                                    |  |  |
|----------------------------------------------------------------------------------------------------|----------------------------------------------------------------------------------------------------|--|--|
| File Edit Session Manage Help                                                                                                    |                                                                                                    |  |  |
|                                                                                                    |                                                                                                    |  |  |
| SUPERMICE       Filler         The Server Solutions Manufacturer       Filler         IPMI Domain       Image: Solutions Manufacturer         IPMI Domain       Image: Solutions Manufacturer         IPMI Domain       Image: Solutions Manufacturer         IPMI Domain       Image: Solutions Manufacturer         Image: Solutions Manufacturer       Virtual Media Status         Drive 1       Type : Drive Redirection         Recended-4m       (R421-NFP-SDD)         Cosenode-4m       (R421-NFP-SDD)         Cosenode-5m       (R422-NF-P-FEC)         Image: Cosenode-5m       (R422-NF-P-FEC)         Image: Cosenode-7m       (R422-NF-P-FEC)         Image: Cosenode-8m       (R422-NF-P-FEC)         Image: Cosenode-8m       (R422-NF-P-FEC)         Image: Cosenode-8m       (R422-NF-P-FEC)         Image: Cosenode-8m       (R422-NF-P-FEC)         Image: Cosenode-8m       (R422-NF-P-FEC)         Image: Cosenode-8m       (R422-NF-P-FEC)         Image: Cosenode-8m       (R422-NF-P-FEC)         Image: Cosenode-8m       (R422-NF-P-FEC)         Image: Cosenode-8m       (R422-NF-P-FEC)         Image: Cosenode-8m       (R422-NF-P-FEC)         Image: Cosenode-8m       (R422-NF-P-FEC)                                           | Drive 2<br>Type : Drive Redirection<br>Read / Write mode: Read-Only<br>IP : 199.182.200.196 (279717888 bytes)<br>CD-ROM Image on Windows Share<br>Drive: Set<br>Share host:<br>Share name:<br>Path to image:<br>User (optional):<br>Password (optional): |  |  |
| Groups       公式       Drive Redirection         Groups       公式       Drive Redirection         FMI Domain (8/8)       Drive Redirection e         Drive Redirection e       Drive Redirection e         Drive Redirection e       Drive Redirectio< | able) Refresh List Wite support Connect<br>stablished.<br>M) Refresh List Wite support Connect<br>stablished.<br>pp Drive 1 Stop Drive 2 Refresh<br>AC Setting Users Text Console KVM Console Virtual Media                                              |  |  |

The CDROM drive (D:) will appear on the destination computer and you can explore its contents in the same way as with Windows Share.

| IPMI View V2.5.2 (build 061219) -               | Super Micro Computer, Inc.                                                                  |         |
|-------------------------------------------------|---------------------------------------------------------------------------------------------|---------|
| File Edit Session Manage Help                   |                                                                                             |         |
|                                                 |                                                                                             |         |
| SUPERMICRO<br>The Server Solutions Manufacturer | ,                                                                                           | Options |
| 📴 IPMI Domain 🛛 🔺 マ 💡 🛱                         |                                                                                             |         |
| ccs-node-10-m (R422-INF-S-SDD)                  | My Lompucer                                                                                 |         |
| ccs-node-11-m (R422-INF-P-SDD)                  | <u>File Edit Yiew Favorites Iools Help</u>                                                  |         |
| Ccs-node-4-m (R421-IPEC)                        | 📔 🕝 Back 🗸 🌍 👻 🏂 🥕 🖞 Search 🜔 Folders 🛛 😹 🛞 🗙 🏹 🛄 🗉                                         |         |
| Ccs-node-6-m (R421-500)                         | Address 🖳 My Computer                                                                       | Go      |
| ccs-node-5-m (R422-P-IPEC)                      | Name Type Total Size Eree Spare Comments                                                    |         |
| ccs-node-7-m (R422-INF-P-IPEC)                  | Hand Disk Drives                                                                            |         |
| Ccs-node-8-m (R422-INF-S-IPEC)                  | Second Disk (C:) Local Disk 39,9 GB 33,9 GB                                                 |         |
|                                                 | Devices with Removable Storage                                                              |         |
|                                                 | 31/2 Floppy (A:) 31/2-Inch Floppy Disk                                                      |         |
|                                                 | Setup (D;) CD Drive 266 MB 0 bytes                                                          | •       |
|                                                 |                                                                                             |         |
|                                                 |                                                                                             |         |
| BLAA                                            |                                                                                             |         |
| 3号 Groups Li 凶也学                                |                                                                                             |         |
|                                                 |                                                                                             |         |
|                                                 | Canada (Marah Dashina sina is 1.024 s 700                                                   |         |
|                                                 | Console(molin), Deskop size is 1 024 x 700 Pps. 4 In: 1 KB/S OUT: 56 B/S                    |         |
| J                                               | Login Event Log Sensors IPM Device BMC Setting Users Text Console KVM Console Virtual Media |         |
| KVM Interface loaded                            |                                                                                             |         |

If you restart the destination computer, the 2 drive redirections, above, will appear in the boot order as

- USB LS120 : PepperC Virtual Disc 1
- USB CDROM : PepperC Virtual Disc 2

#### Technical publication remarks form

 Title:
 R421, R422, R422-INF HOW TO: Create a Virtual Media Drive

Reference:

Rev03v01

Date:

July 2007

#### ERRORS IN PUBLICATION

SUGGESTIONS FOR IMPROVEMENT TO PUBLICATION

Your comments will be promptly investigated by qualified technical personnel and action will be taken as required. If you require a written reply, please include your complete mailing address below.

| NAME:    | DATE: |
|----------|-------|
| COMPANY: |       |
| ADDRESS: |       |
|          |       |

Please give this technical publication remarks form to your BULL representative or mail to:

Bull - Documentation D<sup>ept.</sup> 1 Rue de Provence BP 208 38432 ECHIROLLES CEDEX FRANCE info@frec.bull.fr

#### Technical publications ordering form

To order additional publications, please fill in a copy of this form and send it via mail to:

| BULL CEDOC            |
|-----------------------|
| 357 AVENUE PATTON     |
| B.P.20845             |
| 49008 ANGERS CEDEX 01 |
| FRANCE                |

Phone: FAX: E-Mail: +33 (0) 2 41 73 72 66 +33 (0) 2 41 73 70 66 srv.Duplicopy@bull.net

| Reference                                                                  | Designation | Qty |
|----------------------------------------------------------------------------|-------------|-----|
| []                                                                         |             |     |
| []                                                                         |             |     |
| []                                                                         |             |     |
| []                                                                         |             |     |
| []                                                                         |             |     |
| []                                                                         |             |     |
| []                                                                         |             |     |
| []                                                                         |             |     |
| []                                                                         |             |     |
| []                                                                         |             |     |
| []                                                                         |             |     |
|                                                                            |             |     |
| t 1 : The latest revision will be provided if no revision number is given. |             |     |

| NAME:                                              | DATE: |
|----------------------------------------------------|-------|
| COMPANY:                                           |       |
| ADDRESS:                                           |       |
| PHONE:                                             | FAX:  |
| E-MAIL:                                            |       |
| For Bull Subsidiaries:<br>Identification:          |       |
| For Bull Affiliated Customers:<br>Customer Code:   |       |
| For Bull Internal Customers:<br>Budgetary Section: |       |

For Others: Please ask your Bull representative.

REFERENCE Rev03v01

BULL CEDOC 357 AVENUE PATTON B.P.20845 49008 ANGERS CEDEX 01 FRANCE